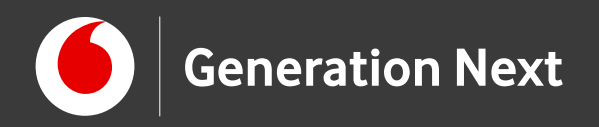

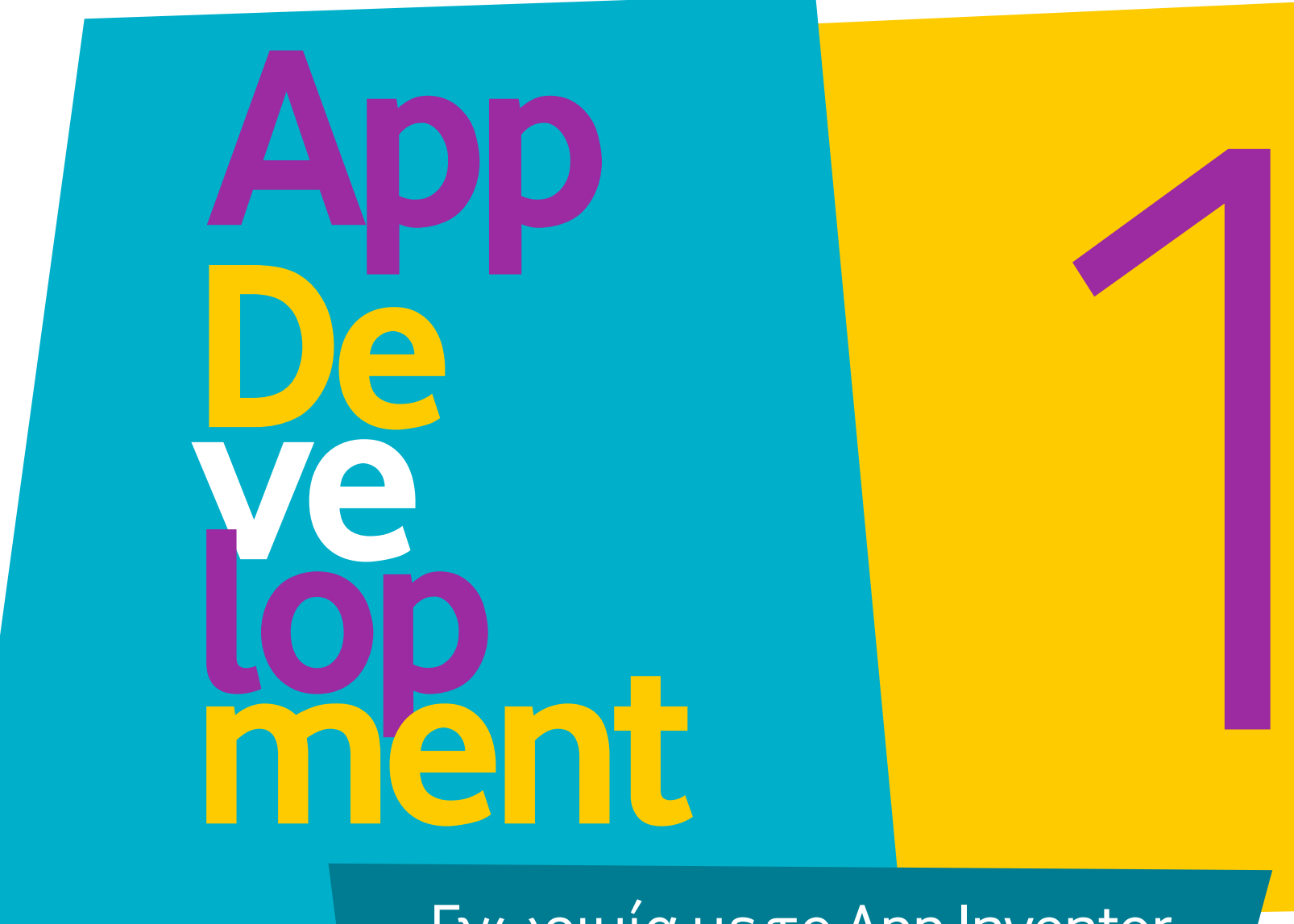

#### Γνωριμία με το App Inventor

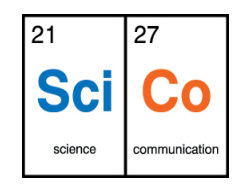

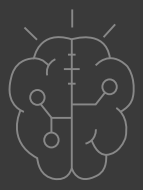

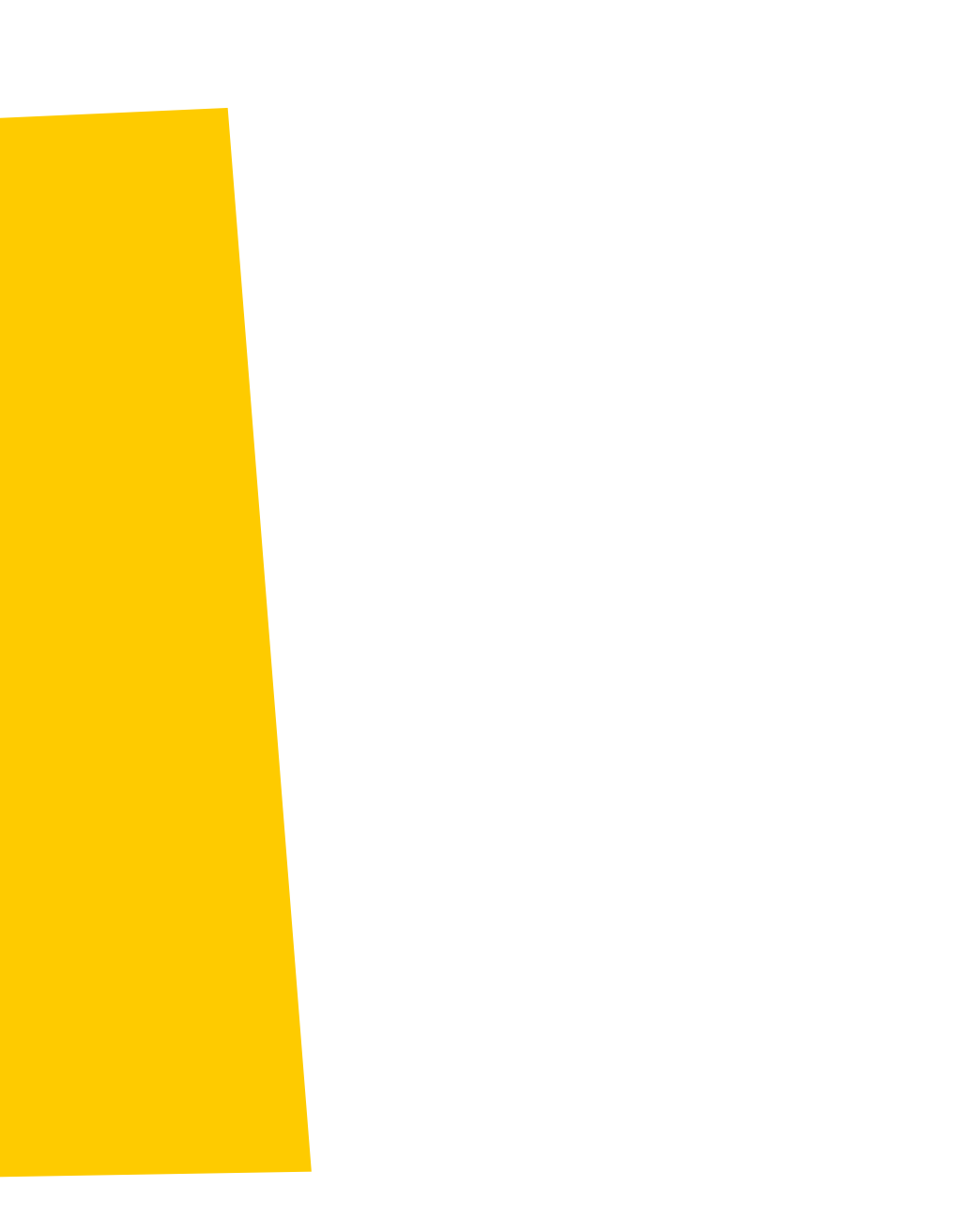

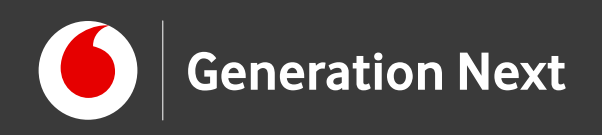

#### Δραστηριότητα 1: Γνωριμία με το App Inventor

- Ξέρατε ότι μπορείτε κι εσείς να φτιάξετε μια εφαρμογή για το κινητό σας τηλέφωνο και να τη δείτε να λειτουργεί;
- Σε αυτή τη δραστηριότητα θα γνωρίσουμε την εκπαιδευτική πλατφόρμα του MIT App Inventor! Το App Inventor είναι ένα εξαιρετικά εύχρηστο δωρεάν εργαλείο μας δίνει τη δυνατότητα να δημιουργήσουμε ψηφιακές εφαρμογές για κινητά τηλέφωνα!
- Η πλατφόρμα έχει πάνω από 6 εκατομμύρια εγγεγραμμένους χρήστες παγκοσμίως, ενώ το περιβάλλον οπτικού προγραμματισμού με πλακίδια κάνει τη δημιουργία εφαρμογών...παιχνιδάκι!
- Είστε έτοιμοι για να κάνετε τα πρώτα βήματα στο συναρπαστικό κόσμο της δημιουργίας εφαρμογών; Μπορεί οι δημιουργίες σας να μας αλλάξουν τη ζωή!

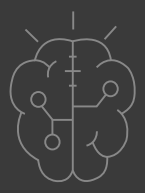

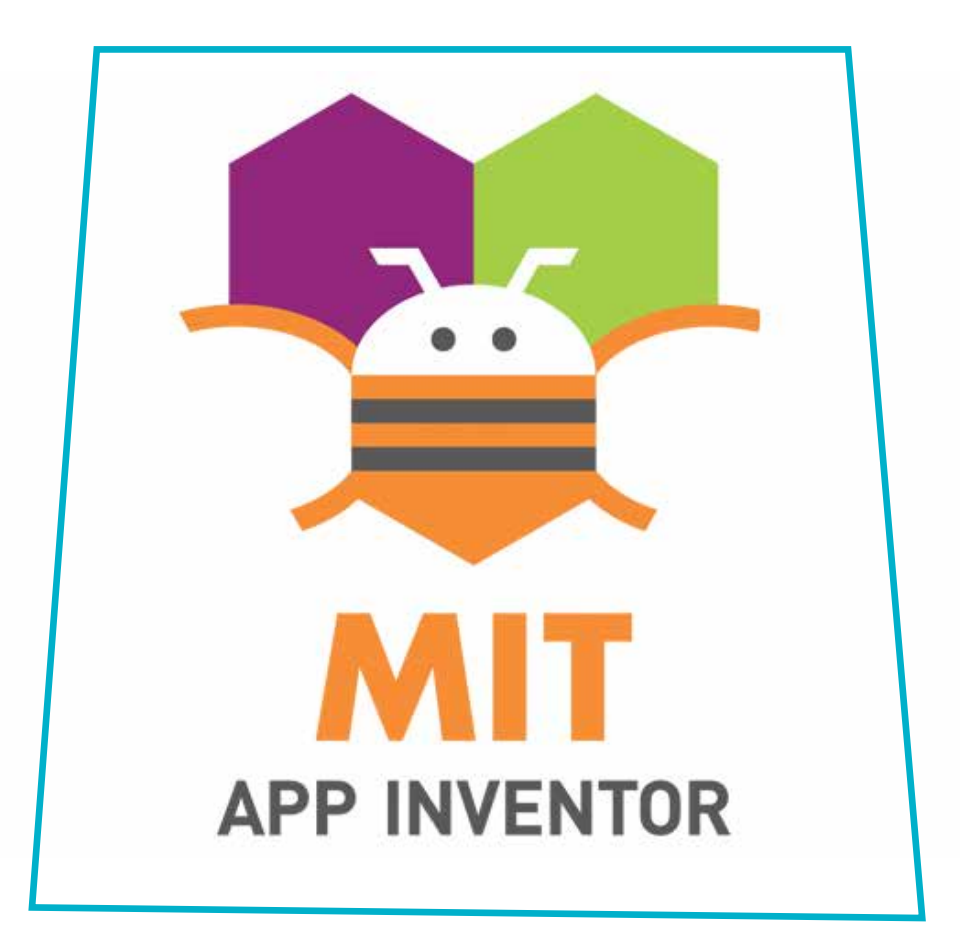

Οι λέξεις "MIT App Inventor", "MIT", "Massachusetts Institute of Technology" καθώς και λογότυπα ή άλλα διακριτικά γνωρίσματα που αναφέρονται στον παρόντα οδηγό ή απεικονίζονται στις εικόνες που αυτός εμπεριέχει είναι κατοχυρωμένα εμπορικά σήματα και διακριτικά γνωρίσματα που συνιστούν εμπορική ιδιοκτησία του Massachusetts Institute of Technology [copyright notice]. Το Ίδρυμα Vodafone, η Vodafone Παναφον Α.Ε.Ε.Τ ή η SciCo δεν έχουν σχέση με το εν λόγω Ίδρυμα.

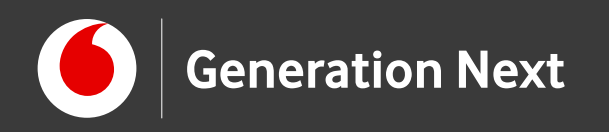

## Θα χρειαστούμε:

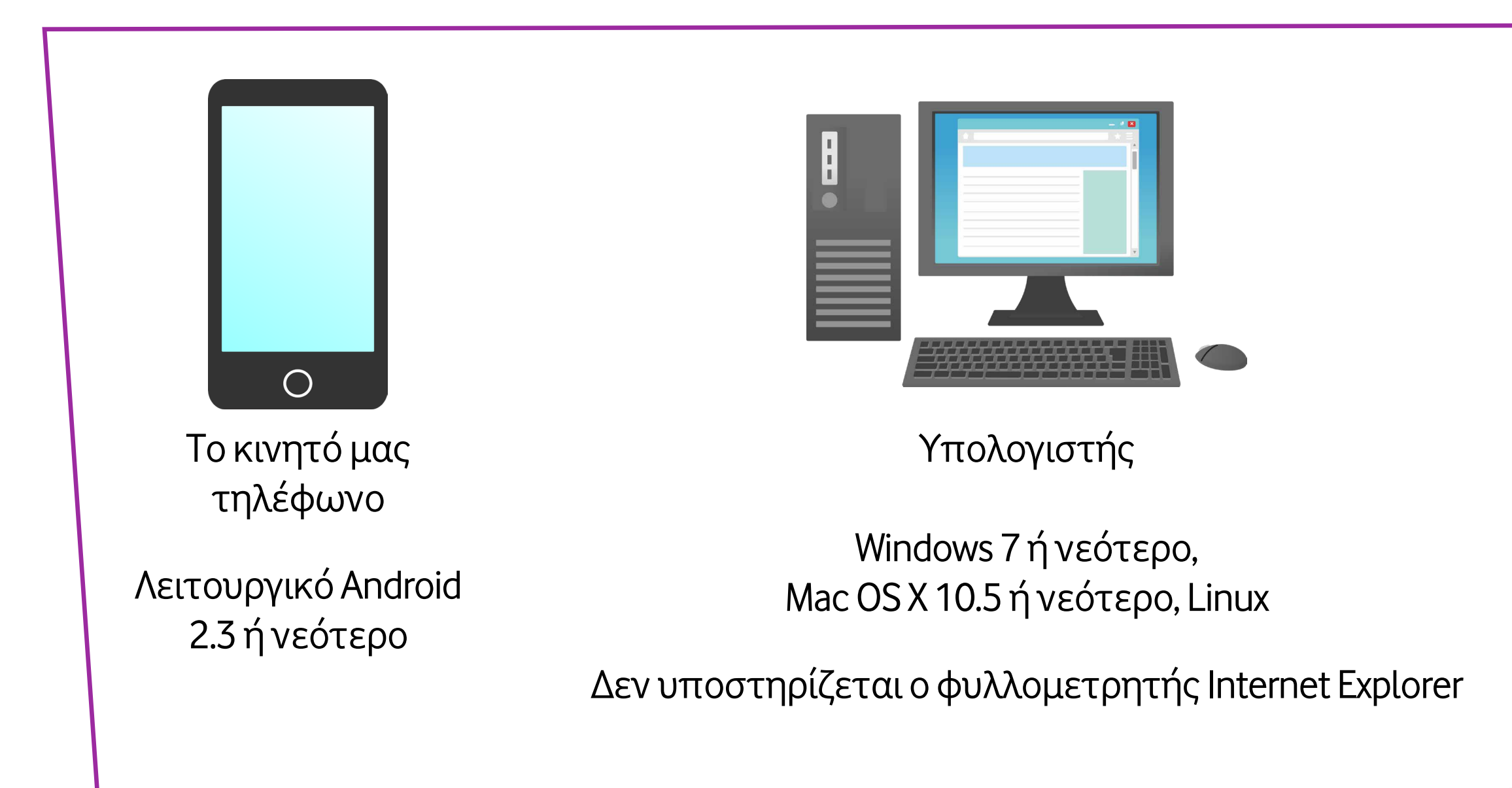

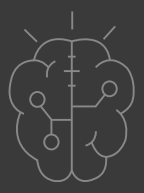

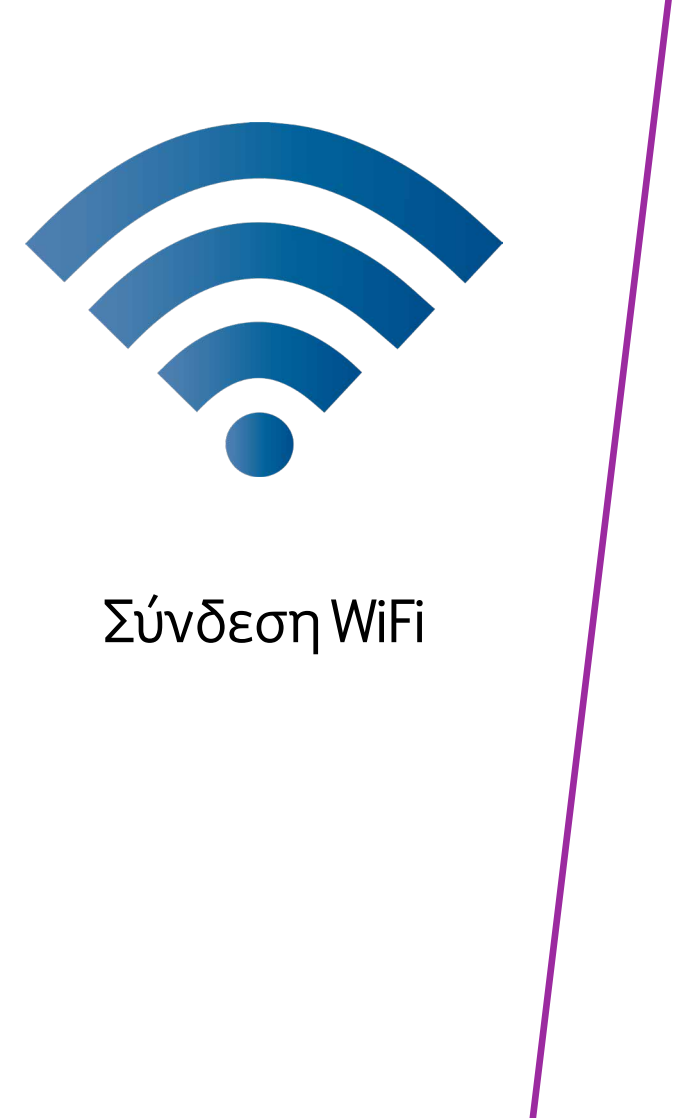

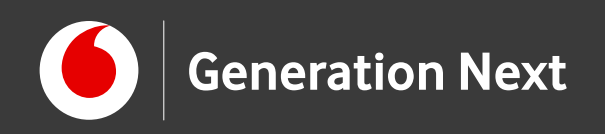

### Εγγραφή στην πλατφόρμα

Επισκεπτόμαστε την ιστοσελίδα του MIT App Inventor:

http://appinventor.mit.edu/

Επιλέγουμε "Create apps!"

Εγγραφόμαστε στην πλατφόρμα μέσω του λογαριασμού μας Google.

Έχουμε πλέον μεταβεί στο περιβάλλον δημιουργίας εφαρμογών:

http://ai2.appinventor.mit.edu/

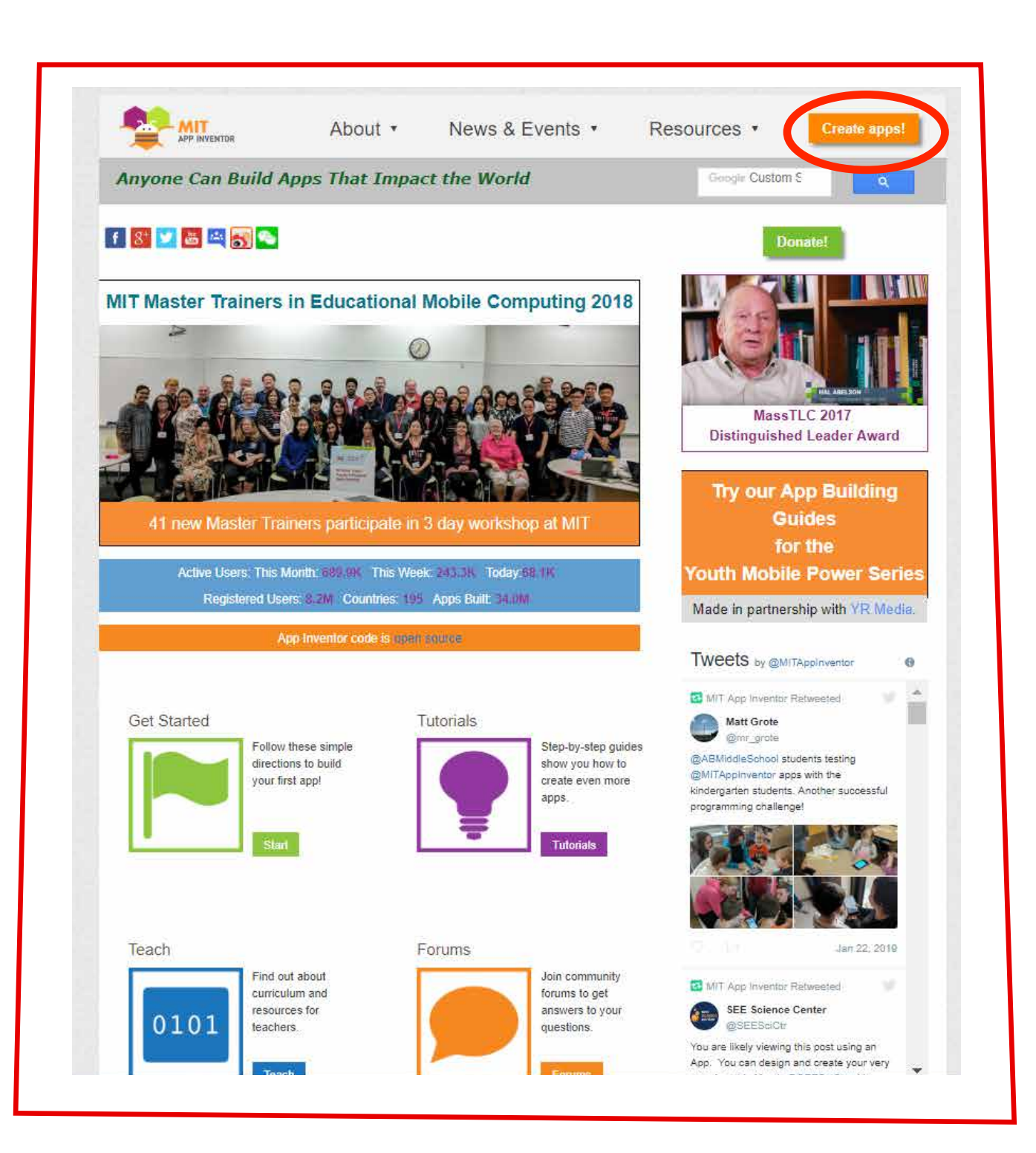

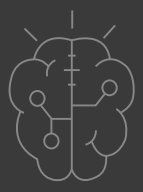

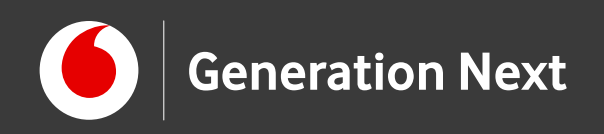

#### Δημιουργία νέου project

Επιλέγουμε "Start new project", και δίνουμε όνομα στην εφαρμογή μας!

Πλέον βρισκόμαστε στο περιβάλλον υλοποίησης τις εφαρμογής, όπου μπορούμε:

- να επεξεργαστούμε την οθόνη της
  εφαρμογής
- να προσθέσουμε, να μετονομάσουμε και να επεξεργαστούμε αντικείμενα
- να ανεβάσουμε αρχεία πολυμέσων
- να υλοποιήσουμε εντολές χρησιμοποιώντας
  πλακίδια προγραμματισμού!

| APP               | INVENTOR       | Projects *         | connect * | DUNG * | neip • |
|-------------------|----------------|--------------------|-----------|--------|--------|
| Start new project | Delete Project | Publish to Gallery |           |        |        |
| My Projects       |                |                    |           |        |        |
|                   |                |                    |           |        |        |

| Project name: | 1 |   |
|---------------|---|---|
|               |   |   |
| Cancol        |   | × |

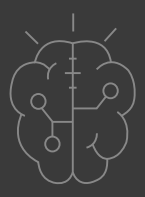

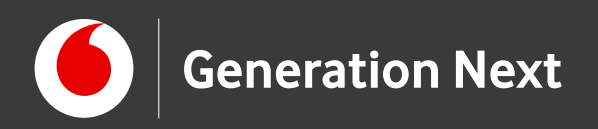

#### Καρτέλα Designer (Σχεδιασμού)

**Παλέτα user** interface: Από εδώ προσθέτουμε αντικείμενα (components), σύροντάς τα στην οθόνη εφαρμογής

#### **Παλέτα media:**

Από εδώ προσθέτουμε στοιχεία πολυμέσων στην οθόνη της εφαρμογής

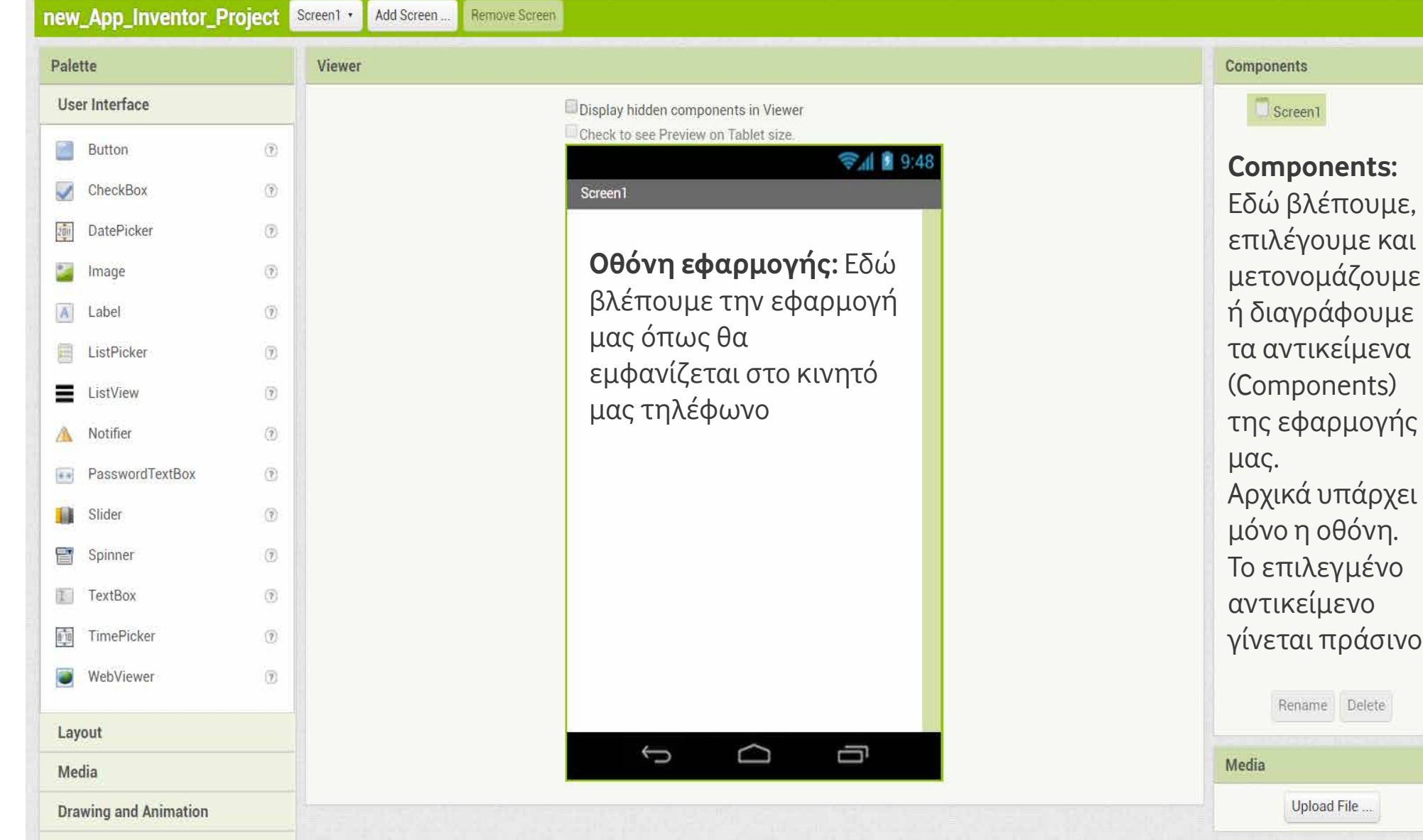

**Media:** Εδώ βλέπουμε και προσθέτουμε αρχεία πολυμέσων στην οθόνη ή σε άλλο επιλεγμένο αντικείμενο

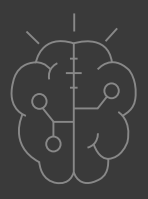

|                          | Designer       | Blocks |
|--------------------------|----------------|--------|
| Properties               |                |        |
| Screen1                  |                |        |
| AboutScree               | en             |        |
| AccentCold               | or<br>t        |        |
| AlignHoriz               | ontal          |        |
| AlignVertic<br>Top : 1 • | al             |        |
| AppName<br>new_App_Ir    | nventor_Projec |        |
| Backgroun                | dColor<br>t    |        |
| Backgroun                | dlmage         |        |
| CloseScree<br>Default •  | enAnimation    |        |
| lcon                     |                |        |
| None                     |                |        |
| OpenScree<br>Default •   | nAnimation     |        |
| PrimaryCo                | lor<br>t       |        |
| PrimaryCo                | lorDark        |        |

Επιλέγουμε καρτέλα **Designer** (Σχεδιασμού) ή καρτέλα **Blocks** (Προγραμματισμού)

#### Ιδιότητες (Properties):

Εδώ βλέπουμε και επεξεργαζόμαστε τις ιδιότητες του επιλεγμένου αντικειμένου.

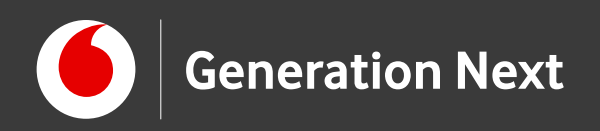

#### Καρτέλα Blocks (Προγραμματισμού)

**Blocks:** Βλέπουμε τις διαθέσιμες κατηγορίες εντολών!

Επιλέγουμε το αντικείμενο που θέλουμε να προγραμματίσουμε! Τα διαθέσιμα πλακίδια εντολών αλλάζουν ανάλογα με το αντικείμενο.

Βλέπουμε τα διαθέσιμα αρχεία πολυμέσων της οθόνης ή του αντικειμένου μας!

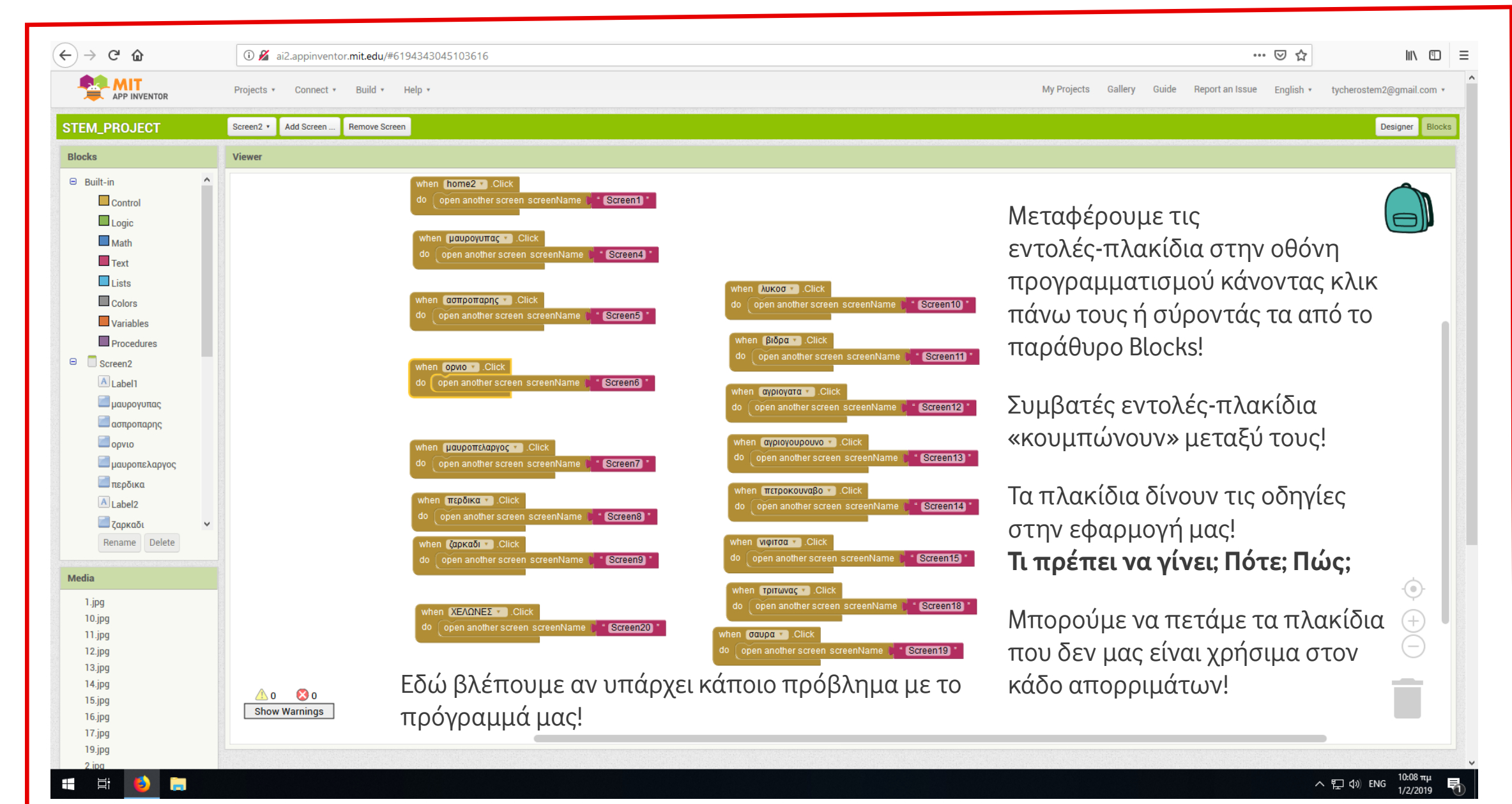

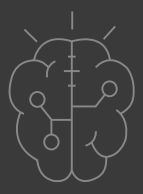

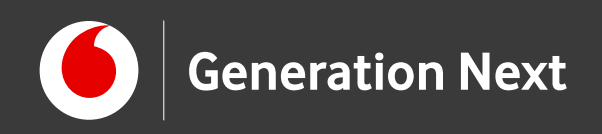

### Σύνδεση της Android συσκευής μέσω WiFi

- Μεταβαίνουμε στο Google Play Store, αναζητούμε την εφαρμογή **MIT Al2 Companion** και την εγκαθιστούμε στην Android συσκευή μας.
- Συνδέουμε τον υπολογιστή και τη συσκευή μας στο ίδιο δίκτυο WiFi.
- Συνδέουμε την εφαρμογή που δημιουργήσαμε στο App Inventor με την συσκευή μας. Από το πάνω μενού του App Inventor επιλέγουμε Connect και μετά "Al Companion".
- Θα εμφανιστεί ένα πλαίσιο διαλόγου με ένα QR κωδικό. Στην Android συσκευή μας ανοίγουμε την εφαρμογή "MIT App Companion" και πληκτρολογούμε το κωδικό της εφαρμογής στο πλαίσιο "Six Character Code".

κινητό μας τηλέφωνο!

#### **Connect to Companion**

Cancel

Launch the MIT AI2 Companion on your device and then scan the barcode or type in the code to connect for live testing of your app

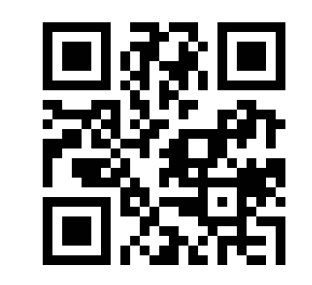

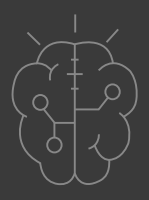

#### Με αυτόν το τρόπο θα μπορούμε να βλέπουμε ζωντανά την εφαρμογή στην Android συσκευή μας! Όσο διαρκεί η σύνδεση μέσω του AI2 Companion, οι αλλαγές που κάνουμε στη περιοχή "Designer" ή στη περιοχή των "Blocks", θα ενημερώνονται και στο

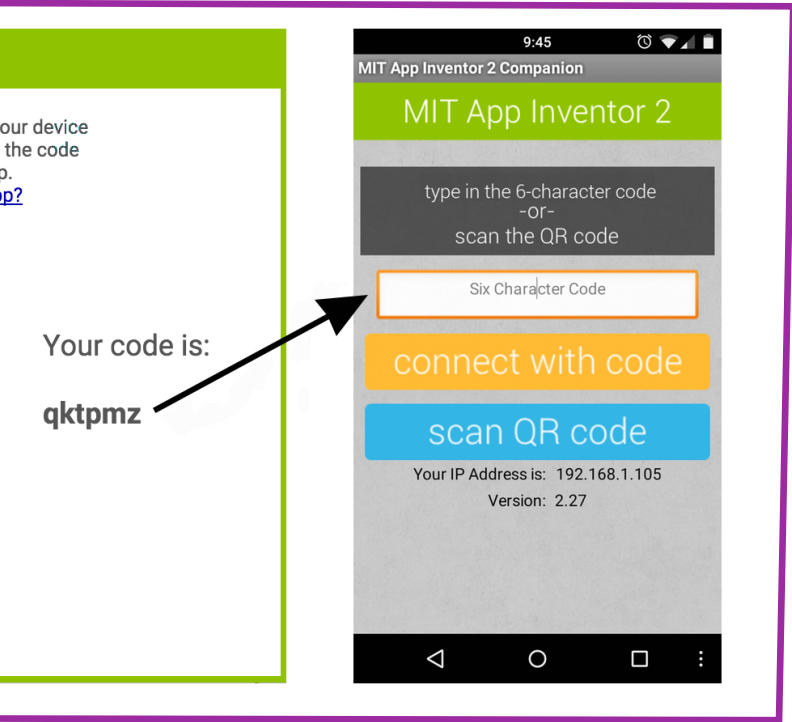

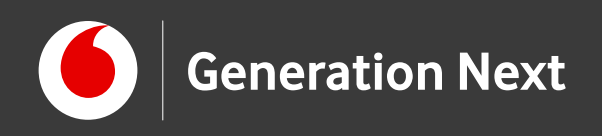

#### Πακετάρισμα (packaging) και διαμοιρασμός της εφαρμογής

Η εφαρμογή είναι διαθέσιμη στη συσκευή μας όσο αυτή είναι συνδεδεμένη με το App Inventor μέσω του Al2 Companion.

Για να συνεχίσουμε να χρησιμοποιούμε την εφαρμογή στο κινητό μας τηλέφωνο ή και να τη μοιραστούμε με τους φίλους μας, θα πρέπει να την «πακετάρουμε».

Μπορούμε να αποθηκεύσουμε και να μοιραστούμε τον πηγαίο κώδικα της εφαρμογής (μορφή .aia) για επεξεργασία στο App Inventor. Από τη λίστα των όλων των project μας (My projects), επιλέγουμε αυτό που θέλουμε να αποθηκεύσουμε. Στη συνέχεια επιλέγουμε "Export Selected Project" από την καρτέλα Projects στο κεντρικό μενού για να κατέβάσουμε τον κώδικα της εφαρμογής.

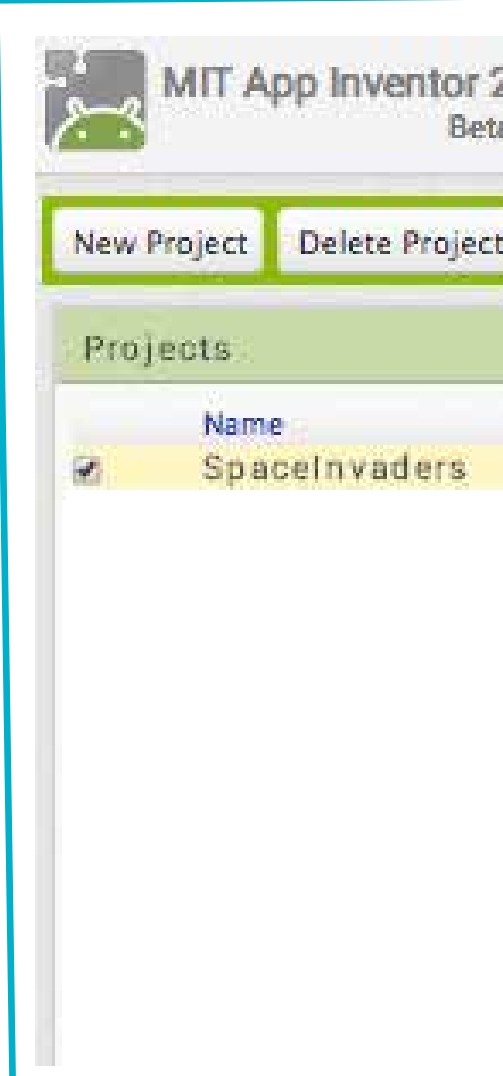

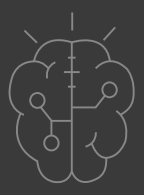

# 7

| My Projects                                  |
|----------------------------------------------|
| Start new project                            |
| Import project (.aia) from my computer       |
| Delete project                               |
| Save project                                 |
| Save project as                              |
| Checkpoint                                   |
| Export selected project (.aia) to my compute |
| Export all projects                          |
| Import keystore                              |
| Export keystore                              |
| Delete kevstore                              |

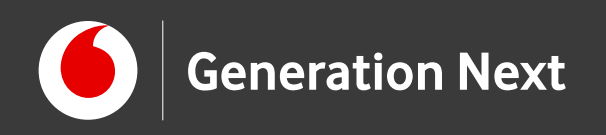

#### Πακετάρισμα (packaging) και διαμοιρασμός της εφαρμογής

Μπορούμε επίσης να «κατεβάσουμε» και να μοιραστούμε την εφαρμογή μας έτοιμη για χρήση! Από την καρτέλα Build στο κεντρικό μενού επιλέγουμε "App (save .apk to my computer)". Μόλις «κατέβει» η εφαρμογή, μπορείτε να τη στείλετε στους φίλους σας μέσω email ή και να την ανεβάσετε στο Google Play Store! Ένας άλλος τρόπος να μοιραστούμε την εφαρμογή μας είναι να επιλέξουμε "App (provide QR code for apk) στο ίδιο μενού. Η επιλογή αυτή θα μας δώσει έναν κωδικό QR, τον οποίο εμείς και οι φίλοι μας να χρησιμοποιήσουμε για να περάσουμε την εφαρμογή στο κινητό μας τηλέφωνο για τις επόμενες δύο ώρες!

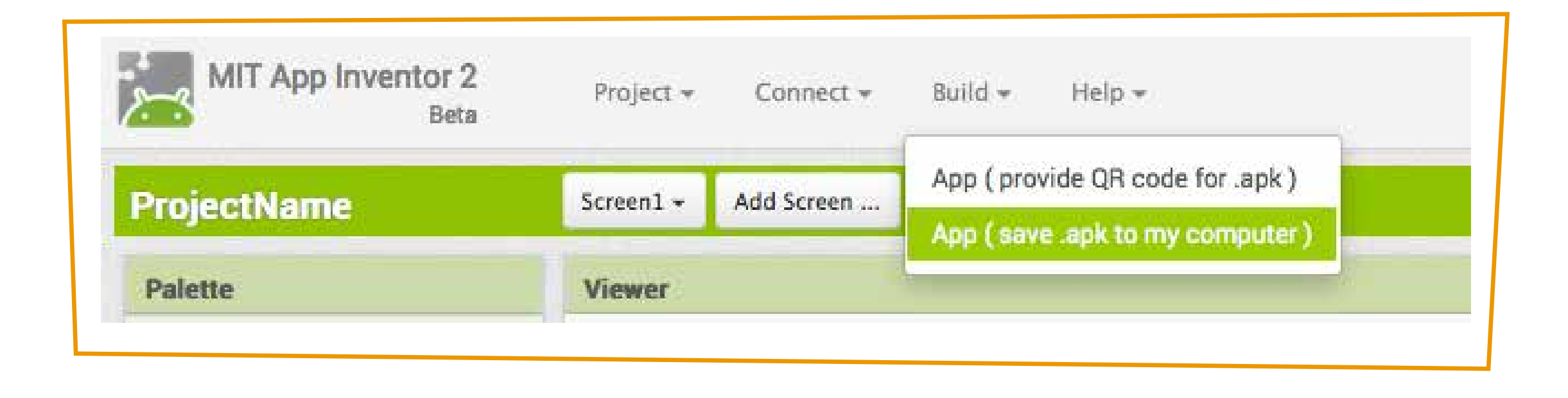

7

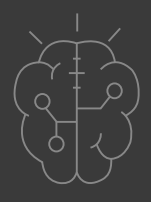

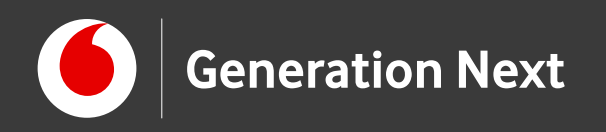

### Είμαστε έτοιμοι να φτιάξουμε τις δικές μας εφαρμογές!

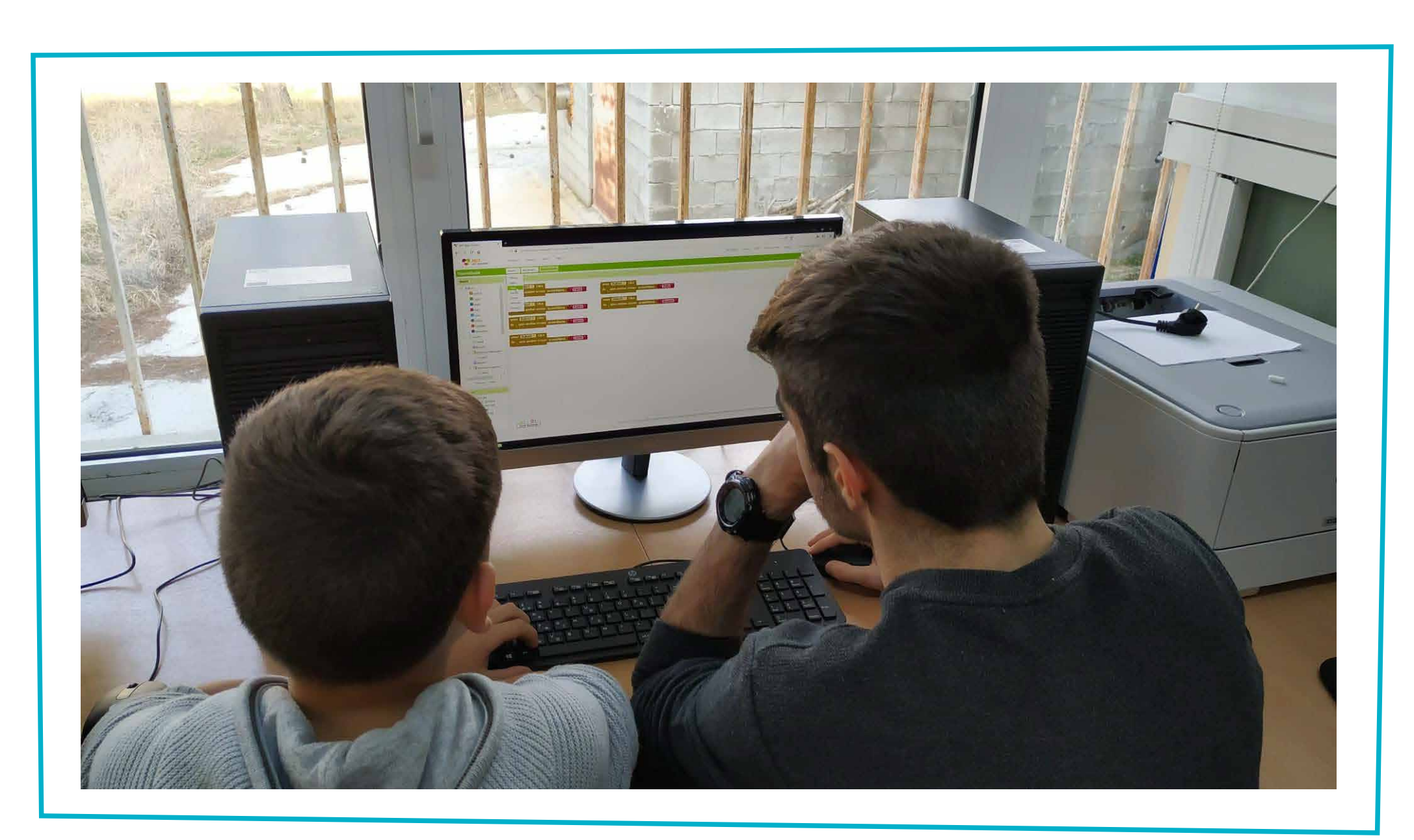

Image credit: Στέλλα Τρυφωνίδου, STEMpowering Youth

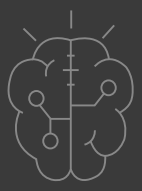

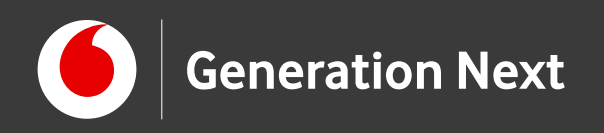

#### Είμαστε έτοιμοι να φτιάξουμε τις δικές μας εφαρμογές!

Επισκεφθείτε τον οδηγό τις δραστηριότητας για περισσότερες πληροφορίες, αναλυτικές οδηγίες, και πηγές!

Οι πηγές των εικόνων αναφέρονται αναλυτικά στον οδηγό της δραστηριότητας. Οι λέξεις "MIT App Inventor", "MIT", "Massachusetts Institute of Technology" καθώς και λογότυπα ή άλλα διακριτικά γνωρίσματα που αναφέρονται στον παρόντα οδηγό ή απεικονίζονται στις εικόνες που αυτός εμπεριέχει είναι κατοχυρωμένα εμπορικά σήματα και διακριτικά γνωρίσματα που συνιστούν εμπορική ιδιοκτησία του <u>Massachusetts Institute of Technology</u> [copyright notice]. Το Ίδρυμα Vodafone, η Vodafone Παναφον Α.Ε.Ε.Τ ή η SciCo δεν έχουν σχέση με το εν λόγω Ίδρυμα. Παράγωγο υλικό ή υλικό πνευματικής ιδιοκτησίας τρίτων διανέμεται με τους όρους που ορίζονται από την εκάστοτε άδεια χρήσης (δείτε οδηγό δραστηριότητας).

Το εκπαιδευτικό πρόγραμμα Generation Next αποτελεί εξέλιξη του προγράμματος STEMpowering Youth που υλοποιείται από το Ίδρυμα Vodafone, ενώ το σχετικό εκπαιδευτικό υλικό έχει εγκριθεί και είναι διαθέσιμο στο πλαίσιο του προγράμματος Open Schools for Open Societies.

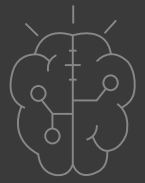